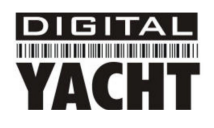

# Installation & Quick Start Guide WL400 Wireless Adaptor/Antenna

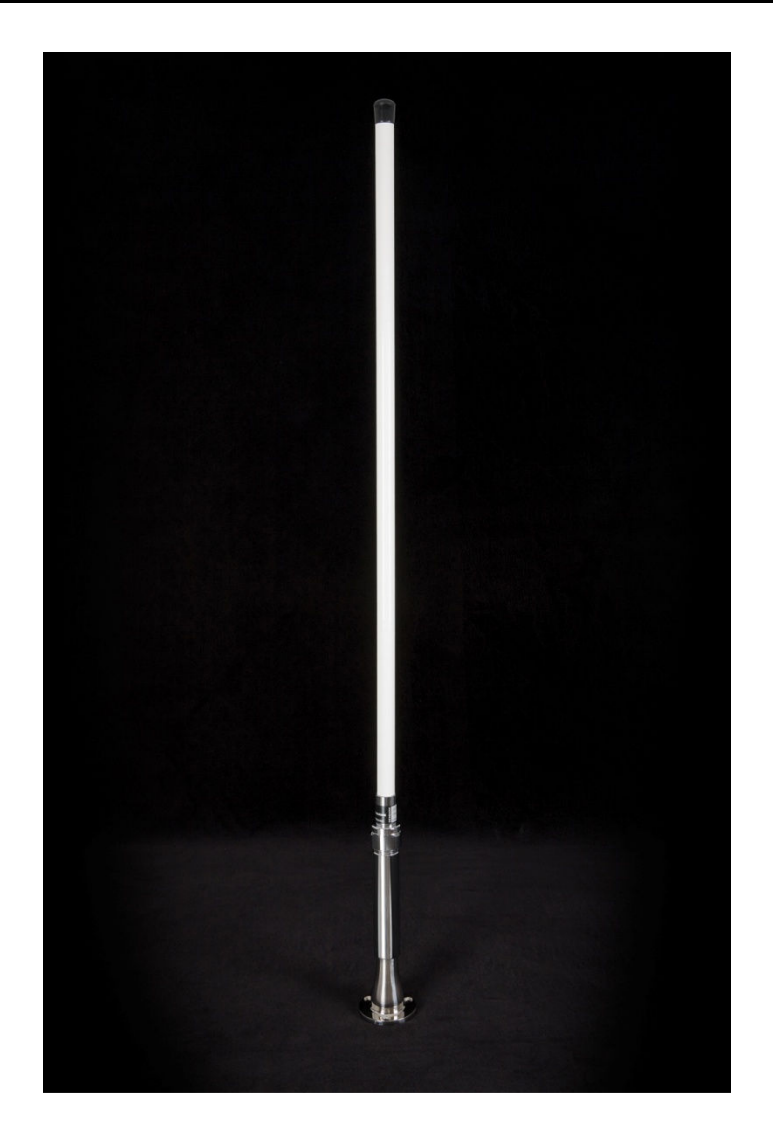

### 1. Introduction

Congratulations on the purchase of your WL400 Wireless Adaptor/Antenna. This unit is designed for permanent or semipermanent installation on sail or motor vessels. The base of the WL400 is threaded and designed to be screwed in to a suitable 1" x 14 TPI threaded VHF antenna mounting bracket (not supplied).

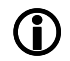

Before operating the unit you should familiarise yourself with this Quick Start Guide and the User Manual of the computer equipment you wish to connect this product to

### 2. Before you start

The WL400 comes complete with a USB Memory Stick that includes all necessary Realtek drivers/software for the following operating systems;

- Microsoft Windows XP<sup>®</sup>, Windows Vista<sup>®</sup> and Windows 7<sup>®</sup>
- Apple Mac OS X 10.3, 10.4, 10.5, 10.6 and 10.7 (for Snow Leopard and Lion see Tech Note)
- **Note:** Compatible drivers for the WL400 are also included with some LINUX distributions such as the latest version of Ubuntu. However, due to the wide variety of LINUX distributions available we cannot guarantee that the WL400 will work on all LINUX computers and suggest that users search for compatibility with the Realtek wireless chipsets that the WL400 uses.

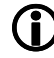

Do not plug in the WL400 to the USB port of your computer until you have inserted the driver USB Memory Stick or CD-ROM.

# 3. Mounting the WL400 Antenna

The WL400 should be mounted at deck level, on the wheel house roof or radar arch. Unlike VHF, Wifi signals do not benefit from being mounted at the top of a mast and this is not to be recommended. The WL400 is designed to be screwed on to a standard 1" x 14 TPI threaded VHF mounting bracket (not supplied).

Ensure the USB lead is not connected and is coiled before attempting to attach the WL400 to the threaded mounting bracket. Holding the coiled USB against the WL400, carefully screw the WL400 to the bracket, ensuring that the USB lead does not become twisted.

The WL400 is supplied with a 5m USB cable. This is the maximum recommended length of USB cable and should not be extended. If you do need to extend the cable, use a powered USB extension cable and only use one of these. Adding multiple powered extensions has been found to affect the timing and power to the WL400 and can result in very poor performance.

Getting the USB cable in to the boat can either be done in a temporary manner; feeding the cable through a partially opened window or in a more permanent manner; drilling a hole through the boat's wall or deck and fitting a suitable multipin connector – not supplied. This more permanent installation method should only be conducted by a suitably qualified or experienced installation engineer.

Route the USB lead through to the computer that you wish to connect the WL400 to but DO NOT plug the USB lead in to the computer. Proceed to the relevant "Getting Started Guide" section of this guide, that is applicable to the operating system you are using.

# 4. Getting Started Guide for Windows Users

The WL400 is supplied with Windows compatible drivers that allow it to be used as a second Wireless Network Adaptor on your laptop. You can either install the drivers and use the normal Windows Wireless Connection function to scan, select and connect to a wireless hotspot or you can use the free Realtek Wireless Lan Utility software which is also supplied on the memory stick.

For simplicity, we would recommend just installing the drivers and not using the Realtek utility, but for older Windows XP systems (prior to Service Pack 3) the Realtek utility can sometimes provide better performance than the Windows Wireless Zero Configuration manager that Microsoft provided.

It is very important that you do not plug the WL400 in to a USB port on your computer unless you have the WL400 Drivers USB Memory Stick inserted in your PC. By plugging in the WL400 you will initiate the Windows "Found New Hardware Wizard" which will not be able to complete correctly without the Drivers on the USB Memory stick being present. The installation process varies depending upon which Operating System your computer has, so please ensure that you follow the correct procedure.

#### Installation for Windows Vista and Windows 7 (On-Line)

By far the easiest method of installation, if your PC is running Windows Vista or Windows 7, is to connect the PC to the internet, as you would normally do, using the internal wireless adaptor and then plug the WL400 in to a spare USB port on the laptop.

Windows will detect the new hardware and display the message shown in Figure 1. It will then automatically search the on-line Windows Update server for the correct drivers. Depending upon the speed of your PC and internet connection this should take between 20 seconds and a couple of minutes to complete.

At any time, you can click on the message and the Window in Figure 2 will be displayed giving you the status of the driver installation.

After the correct driver has been found, downloaded and installed the Window in Figure 3 should be displayed. The drivers are now installed correctly and you are ready to use the WL400 to find and connect to a wireless hotspot. Proceed to the "Operating WL400 on Windows Vista and Windows 7" section.

#### Installation for Windows Vista and Windows 7 (Off-Line)

If you cannot connect to the internet, you can install the drivers from the supplied Digital Alltek USB memory stick.

Insert the USB memory stick and then insert the WL400 in to a spare USB port on your PC. Windows will detect the new hardware but because the PC is not on-line, it will fail to install the device and display the message shown in Figure 4.

In order to install the drivers correctly from the memory stick, it is necessary to go to the Windows "Device Manager". To access the Device Manager, click on the Windows "Start" button and then type Device Manager in the Search bar directly above the Start button – see Figure 5. At the top of the search results should be a "Device Manager" entry, click on this and Windows will open the Device Manager window.

| Device driver software was not successfully installed<br>Click here for details. | × |       |                     |
|----------------------------------------------------------------------------------|---|-------|---------------------|
|                                                                                  |   | 🗑 🙀 🏟 | 13:28<br>25/10/2011 |
| Figure 4                                                                         |   |       |                     |

The Windows Device Manager is basically a list of every component that makes up the PC. The devices are categorised in to various types and because Windows did not know what type of device WL400 was, it has placed it in the Other Devices section with a Yellow Exclamation Mark symbol next to it – see Figure 6.

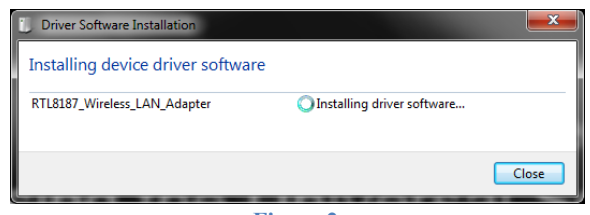

Figure 2

| U Driver Software Installation                                                   | ×            |
|----------------------------------------------------------------------------------|--------------|
| Realtek RTL8187 Wireless 802.11b/g 54Mbps USB 2.0 Network A<br>installed         | dapter       |
| Realtek RTL8187 Wireless 802.11b/g 54Mbps 🗸 Ready to use USB 2.0 Network Adapter |              |
|                                                                                  | <u>Close</u> |
|                                                                                  |              |

Figure 3

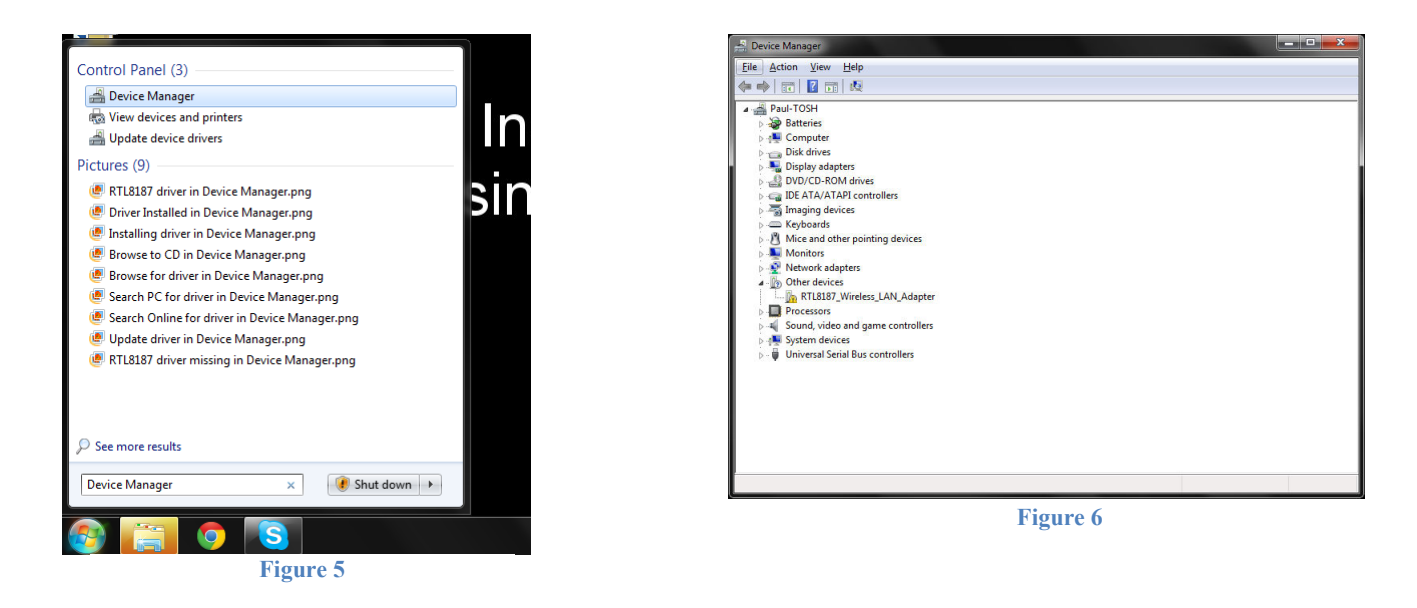

To force Windows to search for the drivers again, right click on the "RTL8187\_Wireless\_LAN\_Adaptor" entry in the list and select "Update Driver Software" – see Figure 7. You should now see the window shown in Figure 8 – click on the "Browse my Computer for Driver Software" option.

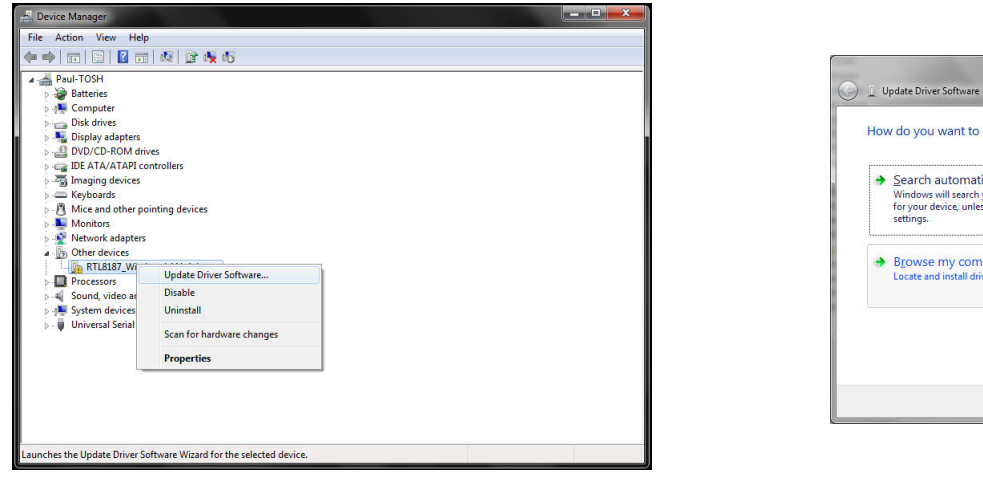

Update Driver Software - RTLB187\_Wireless\_LAN\_Adapter

How do you want to search for driver software?

 Search automatically for updated driver software
Windows will search your computer and the Interne for the lated driver software
fryour device, unless you've disabled this feature in your device installation
 setting.

 Browse my computer for driver software
Locate and install driver software manually.

 Cancel

 Figure 8

Figure 7

You should now be taken to the window shown in Figure 9. Click on the "Browse" button and then select the USB Memory Stick from the list of locations – See Figure 10. Click OK, and you will be returned to the window in Figure 9. Ensure the "Include Subfolders" is ticked and then click the "Next" button.

| ▼ Bgowse                                                  |
|-----------------------------------------------------------|
| rs on my computer<br>ible with the device, and all driver |
| ti                                                        |

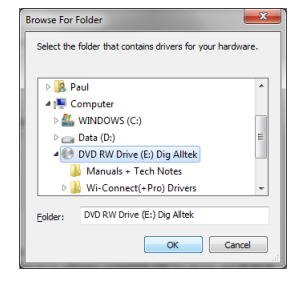

Figure 10

Figure 9

Windows will now search the USB Memory stick for the correct drivers and install them. While it is searching and installing, you will see the window shown in Figure 11. When it has completed and the drivers are successfully installed, you will be shown the window in Figure 12.

| 🚽 🚊 Update Driver Software - RTL8187_Wireless_LAN_Adapter | 🖉 🖉 Update Driver Software – Realtek RTL8187 Wireless 802.11b/g 54Mbps USB 2.0 Network Adapter |
|-----------------------------------------------------------|------------------------------------------------------------------------------------------------|
| Installing driver software                                | Windows has successfully updated your driver software                                          |
|                                                           | Windows has finished installing the driver software for this device:                           |
|                                                           | Realtek RTL8187 Wireless 802.11b/g 54Mbps USB 2.0 Network Adapter                              |
|                                                           |                                                                                                |
|                                                           |                                                                                                |
|                                                           |                                                                                                |
|                                                           | Close                                                                                          |
|                                                           | Figure 12                                                                                      |

Figure 11

You can now close this window and the Device Manager window and you are ready to use the WL400 to find and connect to a wireless hotspot. Proceed to the "Operating WL400 on Windows Vista and Windows 7" section.

#### Installation for Windows XP

The easiest method of installing the drivers on a Windows XP computer is to run the Setup.Exe file that is on the USB Memory Stick. This installs both the drivers and the Realtek Utility that can be used in place of the normal Windows Wireless Zero Configuration program that came with Windows XP. The same Setup.Exe program can be used for installing the WL400 on Windows Vista or Windows 7 PCs but we would always recommend following the On-Line or Off-Line procedures detailed in the previous sections.

Navigate to the Setup.Exe file on the USB Memory Stick, by clicking the Start button and then clicking on "My Computer". Click on the USB Memory Stick and then click on the "WL400 (+Pro) Drivers" folder. Finally run the Setup.Exe program by double clicking on it – see Figure 13.

| 📿 🔍 - 🗼 « DVD F                                      | V Drive (E:) Dig Alltek               | Wi-Connect(+Pro) D                                  | ivers >                                                  | Search Wi-C                                                                                                    | onnect(+Pro) Dri        | /ers | x |
|------------------------------------------------------|---------------------------------------|-----------------------------------------------------|----------------------------------------------------------|----------------------------------------------------------------------------------------------------|-------------------------|------|---|
| Organize 🕶 Burn t                                    | disc                                  |                                                     |                                                          |                                                                                                    | 811 🔻                   |      | 0 |
| ጵ Favorites 📃 Desktop                                | Name                                  | tly on the Disc (24)                                | Date modified                                            | Туре                                                                                                    | Size                    |      | _ |
| 😹 Downloads<br>🔛 Recent Places                       | 📕 DATA                                |                                                     | 25/10/2011 08:40<br>25/10/2011 08:40                     | File folder<br>File folder                                                                                     |                         |      |   |
| 🔀 Libraries                                          | MacOS10.3                             | Driver1.4.5_Ul1.4.7                                 | 25/10/2011 08:40<br>25/10/2011 08:40                     | File folder<br>File folder                                                                                     |                         |      |   |
| Music<br>E Pictures                                  | MacOS10.4                             | Driver_1315_011.5.7<br>Driver1315_011.5.7<br>_Files | 25/10/2011 08:40<br>25/10/2011 08:40<br>25/10/2011 08:40 | 0/2011 08:40 File folder<br>0/2011 08:40 File folder I<br>0/2011 08:40 File folder<br>0/2011 08:40 File folder | ш                       |      |   |
| n Homegroup                                          | data1.cab                             | es                                                  | 25/10/2011 08:40<br>11/10/2011 16:23<br>11/10/2011 16:23 | File folder<br>Cabinet File<br>Cabinet File                                                                    | 3,947 KB<br>17,724 KB   |      |   |
| P Computer                                           | Setup.dll data1.hdr install.bat       |                                                     | 11/10/2011 16:23<br>11/10/2011 16:23<br>11/10/2011 16:23 | Application extens<br>HDR File<br>Windows Batch File                                                           | 326 KB<br>66 KB<br>1 KB |      |   |
| 👝 Data (D:)<br>🔮 DVD RW Drive (E:<br>🎉 Manuals + Tec | IsConfig.ini                          | ni                                                  | 11/10/2011 16:45<br>11/10/2011 16:23                     | Configuration sett<br>Configuration sett                                                                       | 2 KB<br>55 KB           |      |   |
| 🍶 Wi-Connect(+F<br>🍶 WiFi Utility                    | layout.bin                            |                                                     | 11/10/2011 16:23<br>11/10/2011 16:23<br>11/10/2011 16:23 | BIN File<br>Application                                                                                        | 1 KB<br>391 KB          |      | + |
| Setup.exe<br>Application                             | Date modified: 11/10/<br>Size: 390 KE | 2011 16:23 Date                                     | created: 11/10/2011 16:23                                |                                                                                                    |                         |      |   |

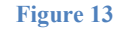

When the Setup program runs you will see the initial window shown in Figure 14. Click the "Next" Button and you will see the progress bar window in Figure 15. Once everything has been installed, you will see the Wizard Complete window in Figure 16. Click the "Finish" button to complete the installation.

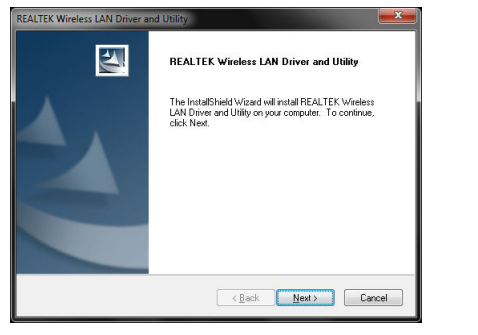

Figure 14

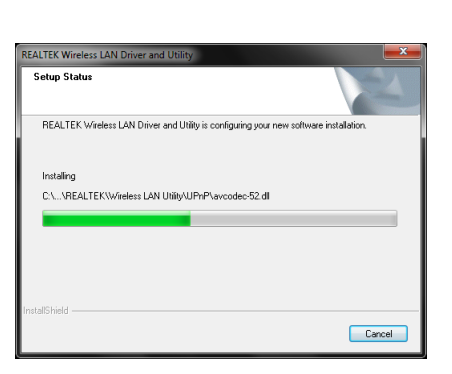

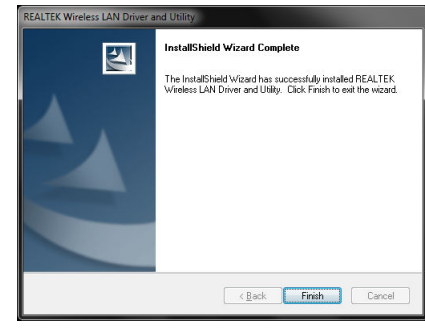

Figure 15

Figure 16

You should now plug the WL400 in to a spare USB port on the PC and the driver should automatically install. Proceed to the "Operating WL400 on Windows XP" section.

#### **Operating WL400 on Windows Vista and Windows 7**

It is always best to turn off (disable) the internal wireless adaptor on your laptop before using the WL400. The exact method to do this, varies from PC to PC, but some laptops have a dedicated button in or around the keyboard area or a special keyboard combination e.g. pressing the Fn + F8 keys.

Click on the Wireless Networks icon in the task bar (lower right hand side of the screen) and a list of the available wireless networks (hotspots) will be displayed. Your laptops internal wireless adaptor is usually named "Wireless Network Connection" and the WL400 will automatically be named "Wireless Network Connection 2", as is shown in Figure 17. This shows that the WL400 is working correctly. It is possible to rename this connection to something more meaningful by going in to the "Network and Sharing Center" and renaming the Network Adaptor to "WL400" or similar, so that you can be certain of which wireless adaptor you are using.

Click on the wireless network you wish to connect to and click the "Connect" button that will appear. You may be asked to enter a password or confirm if the network is a Public, Work or Private network (to set security levels) and then the wireless connection should be made and you will be able to connect to the internet.

#### **Operating WL400 on Windows XP**

It is always best to turn off (disable) the internal wireless adaptor on your laptop before using the WL400. The exact method to do this, varies from PC to PC, but some laptops have a dedicated button in or around the keyboard area or a special keyboard combination e.g. pressing the Fn + F8 keys.

To connect to a wireless network, you must run the "Realtek USB Wireless LAN Utility" which will now be one of the programs listed in the Start>All Programs menu. The first time you run this program, you will see the window displayed in Figure 18 which shows that you are not connected to a wireless network.

Click on the "Available Network" tab and the window shown in Figure 19 will appear which lists all of the available wireless networks that the WL400 can detect. Select the wireless network that you wish to connect to and click the "Add to Profile" button.

| MyComputer     General Profile Available Network Advanced Status Statistics      Status: Not Associated     Throughput:     Speed: IV/A     Type: Infrastructure     Encryption: IV/A     SSID:     Signal Strength:     Link Quality:     Network Address: 00:E0:4C:03:98:D8     IP Address: 00.0.0     Subnet Mask: 0.0.0.0     Gateway:     ReNew IP      Show Tray Icon     Disable Adapter     Cose | Refresh(R) Set Wizard(S) M | ode(M) View(V) About(A)                                                                                                    |       |
|----------------------------------------------------------------------------------------------------|----------------------------|----------------------------------------------------------------------------------------------------|-------|
| Show Tray Icon     Disable Adapter     Close                                                                                                    | E- ₩/Computer              | General Profile Available Network Advanced Status Statuss<br>Status: Not Associated Throughput:<br>Speed: N/A<br>Type: Infrastructure<br>Encryption: N/A<br>SSID:<br>Signal Strength:<br>Link Quality:<br>Network Address:<br>Mac Address: 00:E0:4C:03:98:D8<br>IP Address: 0.0.0.0<br>Subnet Mask: 0.0.0.0<br>Gateway:<br>ReNew IP |       |
| E Padia Off                                                                                                    | Show Tray Icon             | Disable Adapter                                                                                                    | Close |

| - V Resitek BTI 8187 W | General Profile Available Netv | vork Advance   | ed Status S | tatistics              |       |
|------------------------|--------------------------------|----------------|-------------|------------------------|-------|
|                        | Available Network(s)           |                |             |                        |       |
|                        | SSID                           | Channel        | Encryption  | Network Authentication | -     |
|                        | 1 <sup>3)</sup> TalkTalk2224e  | 1              | WEP         | Unknown                |       |
|                        | I"                             | 3              | TKIP        | WPA Pre-Shared Key     | 11    |
|                        | 2WIRE099                       | 3              | WEP         | Unknown                |       |
|                        | A"Netgear                      | 6              | TKIP        | WPA Pre-Shared Key     |       |
|                        | 1) tademot                     | 6              | TKIP        | WPA Pre-Shared Key     |       |
|                        | BTHomeHub-4CCD                 | 7              | W/EP        | Unknown                |       |
|                        | S. C D. Lister                 |                |             | 11-1                   | *     |
|                        | •                              |                |             |                        | •     |
|                        | Refre                          | sh             |             | Add to Profile         |       |
|                        | Noto                           |                |             |                        |       |
|                        | Double click on item t         | n ioin/create  | profile.    |                        |       |
|                        |                                | o jost, creace | promot      |                        |       |
|                        |                                |                |             |                        |       |
|                        |                                |                |             |                        |       |
|                        |                                |                |             |                        |       |
|                        |                                |                |             |                        |       |
|                        |                                |                |             |                        |       |
| •                      | <u> </u>                       |                |             |                        |       |
| Show Tray Icon         | Disa                           | ble Adapter    |             |                        | Close |
|                        |                                |                |             |                        |       |

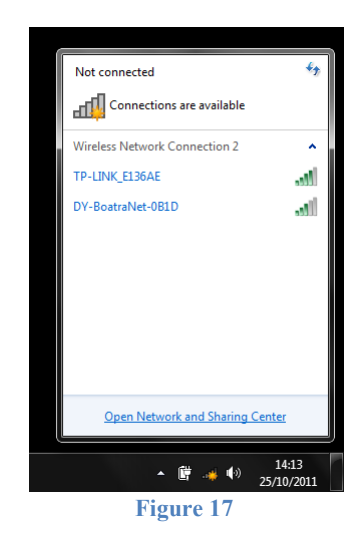

You will now be prompted to enter the Network Key (also known as Password, WEP key or Passphrase) for the network that you have selected. Consult the network operator to get the necessary password and enter this in the two boxes at the bottom of the window shown in Figure 20. Click "OK".

Assuming that the password was correct, the WL400 should connect to the network and you will see the window shown in Figure 21.

If you click on the "General" tab you should see the window shown in Figure 22 which gives the wireless connection status.

| resn(K) Set Wizard(S) | Mode(M) View(V  | ) About( <u>A</u> ) |                 |            |             |
|-----------------------|-----------------|---------------------|-----------------|------------|-------------|
| MyComputer            | General Profile | Available Network   | Advanced Status | Statistics |             |
| Realtek RTL818/       | Available Pro   | file(s)             |                 |            |             |
|                       | Profile Na      | ime                 | SSID            |            | Add         |
|                       | (C) MESW        | IFI                 | MESWIFI         |            | Remove      |
|                       |                 |                     |                 |            | Edit        |
|                       |                 |                     |                 |            | Duplicate   |
|                       |                 |                     |                 |            | Set Default |
|                       |                 |                     |                 |            |             |
|                       |                 |                     |                 | •          |             |
|                       |                 |                     |                 |            |             |
|                       | •               |                     |                 |            |             |
| Show Tray Icon        |                 | Disable A           | dapter          |            | Close       |
| Radio Off             |                 |                     |                 |            |             |

Figure 21

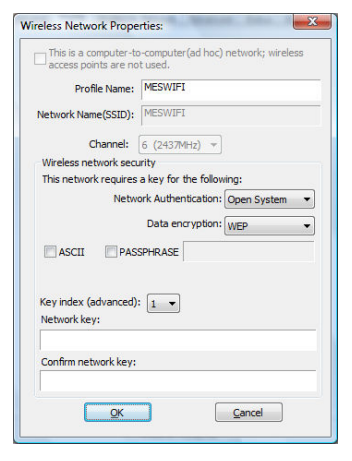

Figure 20

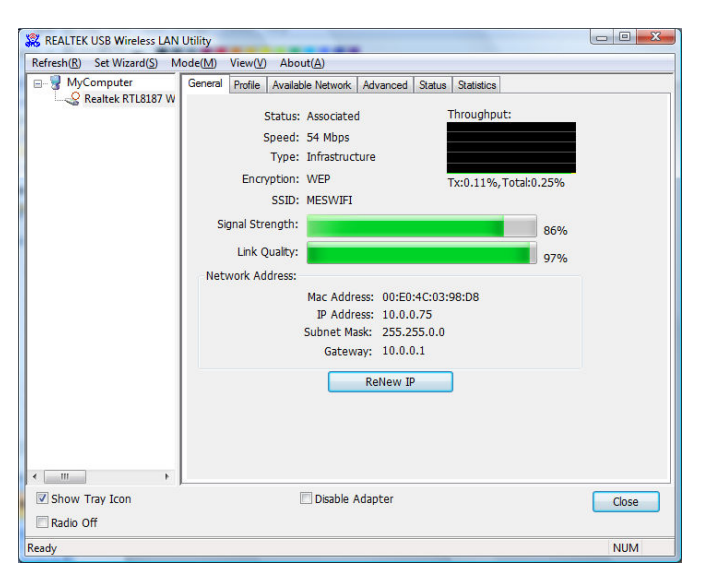

Figure 22

# 5. Getting Started Guide for Mac OSX Users

Insert the WL400 Drivers/Software USB Memory Stick in to your Apple Mac and using Finder open the folder called MacOS10.3, MacOS10.4 or MacOS10.5 depending upon the version of Mac OS X you have.

Included in each of these folders is an Install.mpkg package that you can double click on to install.

For OSX 10.6 (Snow Leopard) and OSX 10.7 (Lion), you will need to follow a special Tech Note that explains how to successfully install the 10.5 drivers on these systems.

# 6. Getting Started Guide for LINUX Users

Due to the large number of different LINUX distributions, it is not possible to guarantee that the WL400 will work on all distributions. All distributions that have Kernel V2.6.24 or higher should work.

If the drivers are included in your distro, simply insert the WL400 USB connector in to a spare USB port and LINUX will automatically load the correct driver and you will see the wireless networks that the WL400 can detect in the drop down wireless menu that appears when you click the wireless icon in the task bar.